# **Documentation sous-titrage VTT**

Présentation de la page de sous-titrage VTT pour Moodle Bepep

Par Noan Ouedraogo et Edouard Touch

# Table des matières

| Présentation de la page            | 3  |
|------------------------------------|----|
| Les boutons                        | 4  |
| Boutons généraux                   | 4  |
| Boutons dans les blocs             | 13 |
| Les blocs                          | 15 |
| Fonctionnement des blocs           | 15 |
| Fonctionnement des champs          | 17 |
| Les vidéos                         | 19 |
| Les vidéos - Fichier               | 19 |
| Les vidéos – URL                   | 21 |
| Les fichiers                       | 27 |
| Format d'un fichier VTT            | 27 |
| Importer / Exporter un fichier VTT | 29 |

\_\_\_\_\_

# Présentation de la page

La page de sous-titrage VTT permet de créer, d'importer ou de modifier des sous-titres à partir d'un document .vtt à l'aide d'une vidéo ou non.

Voici l'interface globale de la page :

| Déroulement auto                      | Ajouter un bloc Importer un | Importer u    | ne vidéo Convertir en fichier VIT     |       |
|---------------------------------------|-----------------------------|---------------|---------------------------------------|-------|
|                                       |                             |               |                                       |       |
|                                       |                             |               |                                       |       |
| Bloc 1                                |                             |               |                                       |       |
| Temps de début : 🧪                    |                             |               |                                       |       |
| 00:00:00.000                          |                             |               |                                       |       |
| Temps de fin : 🧪                      |                             |               | _                                     |       |
| 00:00:01.878                          |                             |               | 83                                    |       |
| Texte :                               |                             |               |                                       |       |
| Bienvenue dans la page de sous-titres |                             |               |                                       |       |
|                                       |                             |               | Piervenue dans la page de seus-titres |       |
| Supprimer                             | Ajouter                     | ▶ 0:01 / 1:05 | Bienvende dans la page de sous-titles | •) [] |
|                                       |                             |               |                                       |       |
|                                       |                             |               | Supprimer la vidéo                    |       |
|                                       |                             |               | Supplimer la video                    |       |

Dans cette documentation nous verrons comment utiliser les différents boutons, les blocs, les sous-titres, les temps, les vidéos et les fichiers.

# Les boutons

Présentation des différents boutons de la page de sous-titrage

# **Boutons généraux**

Voici les différents boutons généraux qui composent la page :

|                  | Géné            | rateur VTT (Sous-       | titre, Chapitrage)          |                          |
|------------------|-----------------|-------------------------|-----------------------------|--------------------------|
| 1                | 2               | 3                       | 4                           | 7                        |
| Déroulement auto | Ajouter un bloc | Importer un fichier VTT | Importer une vidéo          | Convertir en fichier VTT |
|                  |                 |                         |                             |                          |
|                  |                 |                         | Choisir le type de vidéo :  |                          |
|                  |                 | 5                       | A partir d'un fichier (MP4) |                          |
|                  |                 | 6                       | A partir d'une URL          |                          |
|                  |                 |                         |                             | × Fermer                 |
|                  |                 |                         |                             |                          |
|                  |                 |                         |                             |                          |
|                  |                 |                         |                             |                          |
|                  |                 |                         |                             |                          |
|                  |                 |                         |                             |                          |
|                  |                 |                         |                             |                          |
|                  |                 |                         |                             |                          |
|                  |                 | sids                    |                             |                          |

#### 1- Déroulement auto

Le bouton déroulement auto permet d'aller automatiquement au bloc où le temps rentré correspond au temps de la vidéo.

Il est uniquement utilisable avec les fichiers importés et pas avec les URL.

Exemple :

| Bloc 4                                                                                                    |                                       |
|----------------------------------------------------------------------------------------------------|---------------------------------------|
| Temps de début :         Image: Construction           00:00:06:611         Image: Construction           Temps de fin :         Image: Construction           00:00:08:612         Image: Construction           Texte :         Image: Construction |                                       |
| Voici le bloc 4 Supprimer Ajouter                                                                                                    | ▶ 0:07 / 1:05 Voici le bloc 4 •) 12 : |

lci, la page a défilé automatiquement sur le bloc 4 car c'est celui où les temps correspondent au temps de la vidéo.

| Bouton activé :    |                  |  |
|--------------------|------------------|--|
|                    | Déroulement auto |  |
| Bouton désactivé : |                  |  |
|                    | Déroulement auto |  |

#### 2- Ajouter un bloc

Le bouton ajouter un bloc permet d'ajouter des blocs de sous-titres en colonne les uns sous les autres. S'il existe plusieurs blocs, ce bouton créera automatiquement le nouveau bloc en dessous de tous ceux déjà existants.

De plus, si un temps de fin est rentré dans le bloc précédent, le nouveau bloc prendra automatiquement la même valeur en temps de début.

Exemple :

| Déroulement auto                 | Ajouter un bloc | Importer un fichier VTT | Importer une vidéo | Convertir en fichier VTT |   |
|----------------------------------|-----------------|-------------------------|--------------------|--------------------------|---|
|                                  |                 |                         |                    |                          |   |
| Bloc 1                           |                 |                         |                    |                          |   |
| Temps de début :                 |                 |                         |                    |                          |   |
| 00:00:00.079<br>Temps de fin :   |                 |                         |                    |                          |   |
| 00:00:02.618                     |                 |                         |                    |                          |   |
| Voici le bloc 1                  |                 |                         |                    |                          |   |
|                                  | upprimer        |                         |                    | Aiouter                  |   |
|                                  | арринск         |                         |                    | Ajoula                   |   |
|                                  |                 |                         |                    |                          |   |
|                                  |                 |                         |                    |                          |   |
| BIOC 2                           |                 |                         |                    |                          |   |
| Temps de début :<br>00:00:02.618 |                 |                         |                    |                          | ? |

#### 3- Importer un fichier VTT

Le bouton importer un fichier VTT permet d'aller sélectionner dans les fichiers de l'ordinateur un fichier au format .vtt afin de créer des blocs et d'y rentrer les valeurs correspondantes automatiquement.

#### <u>Exemple :</u>

| Générateur VTT (sous-titre, Chapitrage) |                 |                        |                    |                          |  |
|-----------------------------------------|-----------------|------------------------|--------------------|--------------------------|--|
| Déroulement auto                        | Ajouter un bloc | nporter un fichier VTT | Importer une vidéo | Convertir en fichier VTT |  |
|                                         |                 |                        |                    |                          |  |
|                                         |                 |                        |                    |                          |  |
|                                         |                 |                        |                    |                          |  |
|                                         |                 |                        |                    |                          |  |
|                                         |                 |                        |                    |                          |  |
|                                         |                 |                        |                    |                          |  |
|                                         |                 |                        |                    |                          |  |

Ici, on a à la base aucun bloc sur la page. On clique sur le bouton et une fenêtre s'ouvre :

| ulement auto Ajouter un bloc                                                         | mporter un fichier VTT | Importer une      | e vidéo Convertir er |
|--------------------------------------------------------------------------------------|------------------------|-------------------|----------------------|
| 🧿 Ouvrir                                                                             |                        |                   |                      |
| $\leftrightarrow$ $\rightarrow$ $\checkmark$ $\uparrow$ $\checkmark$ Téléchargements |                        |                   |                      |
| Organiser + Nouveau dossier                                                          |                        |                   | -<br>                |
|                                                                                      |                        |                   |                      |
| Vijourd'hui                                                                          |                        |                   |                      |
| Bureau 🖈 📄 fichier (4)                                                               |                        |                   |                      |
| 🛓 Téléchargem 🖈 📄 fichier (3)                                                        |                        |                   |                      |
| Documents 🖈 📃                                                                        |                        |                   |                      |
| T Images #                                                                           | 11/07/2023 12:24       |                   |                      |
| Vtt_10blocs     Musique #                                                            |                        |                   |                      |
| Vidéos 🖈 🗖 Robins (2)                                                                |                        |                   |                      |
| Applications                                                                         | 29/06/2023 11:19       | Pichier VIII      |                      |
| Nom du fichier:                                                                      | Stor (003 1148         | Protection Statem | Sichier VII          |
|                                                                                      |                        |                   | Ouvrir Annuler       |

On sélectionne un fichier VTT et on l'ouvre :

| oulement auto                                | Ajouter un bloc          | mporter un fichier VTT | Importer une v | ridéo Convertir en fichier    |
|----------------------------------------------|--------------------------|------------------------|----------------|-------------------------------|
|                                              |                          |                        |                |                               |
| Ouvrir                                       |                          |                        |                | ×                             |
| $\leftarrow \rightarrow \checkmark \uparrow$ | ↓ Yéléchargements        |                        | ~ C            | Rechercher dans : Télécharg 🔎 |
| Organiser - Nouvea                           | au dossier               |                        |                | <b>I</b> • <b>I</b> ?         |
| > 🥌 Noan : personne                          | Nom                      | Modifié le 🗡           | Туре           | Taille                        |
|                                              | ✓ Aujourd'hui            |                        |                |                               |
| 📕 Bureau 🔹 🖈                                 | ichier (4)               | 12/07/2023 11:52       | Fichier VTT    | 1 Ko                          |
| 🚽 Téléchargem 🖈                              | fichier (3)              | 12/07/2023 11:52       | Fichier VTT    | -<br>1 Ko                     |
|                                              | $\sim$ Hier              |                        |                |                               |
| Documents *                                  | vtt_10blocs2             | 11/07/2023 12:24       | Fichier VTT    | 1 Ko                          |
| 🔀 Images 🖈                                   | vtt_10blocs              | 11/07/2023 09:23       | Fichier VTT    | 1 Ko                          |
| 🕗 Musique 🛛 🖈                                | ✓ Le mois dernier        |                        |                |                               |
| 🚺 Vidéos 🛛 🖈                                 | fichier (2)              | 29/06/2023 11:19       | Fichier VTT    | 1 Ko                          |
| Applications                                 | fishior (1)              | 20/06/2022 11:10       |                | 1 1/2                         |
| Nom                                          | du fichier : vtt_10blocs |                        |                | Fichier VTT ~                 |
|                                              |                          |                        |                | Ouvrir Annuler                |
|                                              |                          |                        |                |                               |

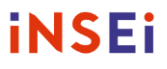

Et les blocs apparaitront automatiquement et déjà remplis :

|                  | Générateur V                    | TT (Sous-titre, Chapitrage) |                          |  |
|------------------|---------------------------------|-----------------------------|--------------------------|--|
| Déroulement auto | Ajouter un bloc Importer un fic | hier VTT Importer une vidéo | Convertir en fichier VTT |  |
|                  |                                 |                             |                          |  |
| Bloc 1           |                                 |                             |                          |  |
| Temps de début : |                                 |                             |                          |  |
| 00:00:00.079     |                                 |                             |                          |  |
| Temps de fin :   |                                 |                             |                          |  |
| 00:00:02.618     |                                 |                             |                          |  |
| Texte :          |                                 |                             |                          |  |
| Voici le bloc 1  |                                 |                             |                          |  |
|                  |                                 |                             |                          |  |
| S                | upprimer                        |                             | Ajouter                  |  |
|                  |                                 |                             |                          |  |
|                  |                                 |                             |                          |  |
|                  |                                 |                             |                          |  |
|                  |                                 |                             |                          |  |
| Bloc 2           |                                 |                             |                          |  |
|                  |                                 |                             |                          |  |
|                  |                                 |                             |                          |  |

Attention, si le format de fichier n'est pas bon, un message d'erreur apparaît.

#### 4- Importer une vidéo

Le bouton importer une vidéo permet de sélectionner la méthode avec laquelle on veut importer et lire une vidéo. Ce bouton va ouvrir une petite fenêtre qui permet de choisir si on veut importer une vidéo à partir d'un fichier MP4, ou alors à partir d'une URL.

|                  | Générateur VTT (Sous-titre, Chapitrage)                                             |  |
|------------------|-------------------------------------------------------------------------------------|--|
| Déroulement auto | Ajouter un bloc Importer un fichier VTT Importer une vidéo Convertir en fichier VTT |  |
|                  |                                                                                     |  |
|                  | Choisir le type de vidéo :                                                          |  |
|                  | A partir d'un fichier (MP4)                                                         |  |
|                  | A partir d'une URL                                                                  |  |
|                  | × Fermer                                                                            |  |
|                  |                                                                                     |  |

#### 5- A partir d'un fichier (MP4)

Cette option est recommandée car elle permet beaucoup plus de fonctionnalités (voir la page Vidéos - Fichier). Lorsqu'on appuie sur ce bouton, une fenêtre s'ouvre, il faut sélectionner une vidéo au bon format et ouvrir.

Exemple :

|                                              | Générateur                                                           | VTT (Sous-t        | itre, Chapitrage    | .)             |                         |
|----------------------------------------------|----------------------------------------------------------------------|--------------------|---------------------|----------------|-------------------------|
| Déroulement auto                             | Ajouter un bloc                                                      | fichier VTT        | Importer une v      | ridéo          | Convertir en fichier VT |
| Ouvrir                                       |                                                                      |                    |                     | -              | ×                       |
| $\leftarrow \rightarrow \checkmark \uparrow$ | > Téléchargements >                                                  |                    | ~ C                 |                | ns : Télécharg 🔎        |
| Organiser 🝷 Nouveau                          | dossier                                                              |                    |                     |                |                         |
| 🛆 Accueil                                    | Nom                                                                  | Modifié le 🗡       | Туре                | Taille         |                         |
| > 📥 Noan : personne                          | <ul> <li>Hier</li> <li>c965b9e5-6b6a-4adc-b43b-c803b87502</li> </ul> | 11/07/2023 15:16   | Fichier MP4         | 71 467 Ko      |                         |
|                                              | <ul> <li>Le mois dernier</li> </ul>                                  |                    |                     |                |                         |
| 🔜 Bureau 🖈                                   | Timer 10 sec with jeopardy music                                     | 30/06/2023 15:15   | Fichier MP4         | 482 Ko         |                         |
| 🚽 Téléchargem 🖈                              | StockX The Stock Market of Things files                              | 28/06/2023 09:10   | Dossier de fichiers |                |                         |
| 📕 Documents 🖈                                | timeline                                                             | 21/06/2023 09:27   | Dossier de fichiers |                |                         |
| 🔀 Images 🖈                                   | tiny_fontcolor_moodle42_2023050200                                   | 21/06/2023 09:12   | Dossier de fichiers |                |                         |
| 🕗 Musique 🖈                                  | ✓ Plus tôt cette année                                               |                    |                     |                |                         |
| 📔 Vidéos 🖈                                   | - tanimna                                                            | 75 /05 /2022 11.4E | Dossion do fichiom  |                |                         |
| Nom du                                       | i fichier : c965b9e5-6b6a-4adc-b43b-c803b87502                       | 85                 |                     | Fichiers vidéo | ~                       |
|                                              |                                                                      |                    |                     | Ouvrir         | Annuler                 |
|                                              |                                                                      |                    |                     |                | .:                      |
|                                              |                                                                      |                    |                     |                |                         |

La vidéo va apparaître sur le côté de l'écran avec un nouveau bouton Supprimer la vidéo :

| Générateur VTT (s                                       | ous-titre, Chapitrage)                        |
|---------------------------------------------------------|-----------------------------------------------|
| Déroulement auto Ajouter un bloc Importer un fichier VT | T Importer une vidéo Convertir en fichier VTT |
|                                                         | <ul> <li>0.03/106</li> </ul>                  |
|                                                         | Supprimer la vidéo                            |
|                                                         | 3                                             |

#### Attention, si le format de fichier n'est pas bon, un message d'erreur apparaît

Exemple :

| Ouvrir                                 |                                                   |                             |                     |                     | ×        |
|----------------------------------------|---------------------------------------------------|-----------------------------|---------------------|---------------------|----------|
| $\leftarrow \rightarrow \sim \uparrow$ | > Téléchargements >                               |                             | ~ C                 |                     | م        |
| Organiser 🔻 Nouveau d                  | ossier                                            |                             |                     |                     | . ?      |
| > 📥 Noan : personne                    | Nom Cottee-5691/8_1280                            | Modifié le 23/06/2023 15:07 | Type<br>Fichier JPG | Taille<br>163 Ko    |          |
|                                        | home-office-1867759_1280                          | 23/06/2023 15:06            | Fichier JPG         | 192 Ko              | •        |
| Bureau 🖈                               | 🧧 job-5382501_1280                                | 23/06/2023 15:06            | Fichier JPG         | 279 Ko              |          |
| ✓ Téléchargem ★                        | atartup-594090_1280                               | 23/06/2023 15:03            | Fichier JPG         | 184 Ko              |          |
| Documents 🖈                            | imonitor-1307227_1280                             | 23/06/2023 15:01            | Fichier JPG         | 311 Ko              |          |
| images 🖈                               | 🖻 inshea                                          | 23/06/2023 14:59            | Fichier JPG         | 6 466 Ko            |          |
| Musique 🖈                              | 🖻 kohaa                                           | 23/06/2023 12:02            | Fichier PNG         | 14 Ko               |          |
|                                        | Planning-Soutenances-stage                        | 23/06/2023 11:15            | Microsoft Edge PD   | . 80 Ko             |          |
| Nom du                                 | fichier : Planning-Soutenances-stage              |                             |                     | Tous les fichiers   | <br>µler |
|                                        |                                                   |                             |                     |                     |          |
|                                        | Cette page indique<br>Le fichier doit être de typ | pe vidéo.                   |                     |                     |          |
|                                        |                                                   |                             | ок                  |                     |          |
| Déroulement auto                       | Ajouter un bloc Importe                           | er un fichier VTT           | Importer une vidéo  | Convertir en fichie | r VTT    |
|                                        |                                                   |                             |                     |                     |          |

Si vous voulez supprimer la vidéo, il suffit d'appuyer sur le bouton fait pour ça et de valider. Si vous annulez, rien ne se passe.

| Cette page indique<br>Voulez-vous vraiment supp | vrimer la vidéo ?                                       |
|-------------------------------------------------|---------------------------------------------------------|
| Déroulement auto                                |                                                         |
| rigono anoro importo a                          |                                                         |
|                                                 |                                                         |
|                                                 |                                                         |
|                                                 |                                                         |
| Temps de fin : 🥖                                |                                                         |
| 00:00:01.878                                    |                                                         |
| Texte :                                         |                                                         |
| Bienvenue dans la page de sous-titres           |                                                         |
| Supprimer Ajouter                               | ► 0:01 / 1:05 Bienvenue dans la page de sous-titres • ① |
|                                                 |                                                         |
|                                                 | Supprimer la vidéo                                      |
| Bloc 2                                          |                                                         |
| Temps de début : 💉                              |                                                         |
| 00:00:01.878                                    |                                                         |

#### 6- A partir d'une URL

Cette option permet d'importer une vidéo en rentrant un lien, elle permet moins d'option que l'autre méthode comme le déroulement automatique ou la détection de temps automatique.

Lorsqu'on clique sur le bouton, il suffit de rentrer le lien et de valider.

Exemple :

| Déroulement auto Ajou                | Cette page indique<br>Entrez FURL de la vidéo :<br>Intrez //webia.lipó.fi/-muratetm/elearningscape/debriefingAccess.mp4 <br>Cot Annue | # Iéo Convertir en fichier VTT |
|--------------------------------------|----------------------------------------------------------------------------------------------------|--------------------------------|
|                                      |                                                                                                    |                                |
| Bloc 1<br>Temps de début :           | Choisir le type de vidéo :                                                                                                    | gen                            |
| hh:mm:ss ou mm:ss.mmm                | A partir d'un fichier (MP4)                                                                                                    |                                |
| Temps de fin :                       |                                                                                                    | medecin                        |
| hh:mm:ss.ou mm:ss.mmm                | A partir d'une URL                                                                                                    |                                |
| Texte :                              |                                                                                                    |                                |
| Ex: Bienvenue dans le monde des sous |                                                                                                    | I SH                           |
| Supprimer                            |                                                                                                    | × Fermer                       |
|                                      |                                                                                                    | Supprimer la vidéo             |
| Bloc 2                               |                                                                                                    |                                |
| Temps de début :                     |                                                                                                    |                                |
| hh:mm:ss.ou mm:ss.mmm                |                                                                                                    |                                |

La vidéo apparaîtra au même endroit et avec le même bouton qu'avec le bouton **A partir d'un** fichier (MP4)

| Déroulement auto                           | Ajouter un bloc Importer un fici | hier VTT Importer une vidéo Convertir en fichier VTT |
|--------------------------------------------|----------------------------------|------------------------------------------------------|
| Bloc 1                                     |                                  |                                                      |
| Torres de débute                           |                                  |                                                      |
| hb.mm.ss.ou.mm.ss.mmm                      |                                  | Debriefing                                           |
| Temps de fin :                             |                                  | Debiteting                                           |
| hh:mm:ss.ou mm:ss.mmm                      |                                  |                                                      |
| Texte :                                    |                                  | E-LearningScape (version Access)                     |
| Ex: Bienvenue dans le monde des sous-titre | 98                               |                                                      |
| Supprimer                                  | Ajouter                          | https://github.com/Mocahteam/E-LearningScape         |
|                                            |                                  | https://github.com/mocartean/2_ceaningscape          |
|                                            |                                  | Supprimer la vidéo                                   |

Attention, si l'URL rentrée n'est pas valide, la fenêtre n'affichera rien.

Exemple :

|                              | Cette pa<br>Entrez l'U<br>mauvaise | age indique<br>IRL de la vidéo :<br>e_url |            |                    |        |                                                 |                       |
|------------------------------|------------------------------------|-------------------------------------------|------------|--------------------|--------|-------------------------------------------------|-----------------------|
| Déroulement auto             | Ajouter un                         |                                           | ок         | Annuler            | ю      | Convertir en f                                  | ichier \              |
|                              |                                    |                                           |            |                    |        |                                                 |                       |
|                              |                                    |                                           | Choise     | ivez votre mode de |        | <b>(1</b> )                                     | Occupant evits        |
| e début :                    |                                    | Choisir le type d                         | le vidéo : |                    |        | Marries<br>Marries<br>Cargos rado<br>definition | Un balles d<br>author |
| ou mm:ss.mmm                 |                                    | A partir d'un fichie                      | er (MP4)   |                    |        | D                                               |                       |
| e fin :                      |                                    |                                           |            |                    |        |                                                 |                       |
| s ou mm:ss.mmm               |                                    | A partir d'une                            | URL        |                    |        |                                                 |                       |
| renue dans le monde des sous |                                    |                                           |            | >                  | Fermer |                                                 |                       |
| Supprimer                    | 7 gootor                           |                                           | htt        | ps://doi.          | org/10 | .18162/ri                                       | tpu-2                 |

| Générateur V                                    | TT (Sous-titre, Chapitrage)                           |
|-------------------------------------------------|-------------------------------------------------------|
| Déroulement auto Ajouter un bloc Importer un fi | chier VTT Importer une vidéo Convertir en fichier VTT |
|                                                 |                                                       |
| Bloc 1                                          |                                                       |
| Temps de début :                                |                                                       |
| hh:mm:ss ou mm:ss.mmm                           |                                                       |
| Temps de fin :                                  | E C                                                   |
| hh:mm:ss ou mm:ss.mmm                           |                                                       |
| Texte :                                         |                                                       |
| Ex: Bienvenue dans le monde des sous-titres     |                                                       |
|                                                 |                                                       |
| Supprimer Ajouter                               |                                                       |
|                                                 |                                                       |
|                                                 |                                                       |
|                                                 | Supprimer la vidéo                                    |
|                                                 |                                                       |

#### 7- Convertir en fichier VTT

Ce bouton permet de générer un fichier VTT à partir des valeurs rentrées dans les blocs.

Il suffit de cliquer sur le bouton et une fenêtre s'ouvre. Il faut donner un nom au fichier, valider et il se téléchargera automatiquement.

| Bloc 1         | Déroulement auto    |
|----------------|---------------------|
| Temps de dé    | ut:                 |
| Temps de fin   |                     |
| 00:00:01.000   |                     |
| Texte :        |                     |
| Bierwenue dans | page de sous-titres |
|                |                     |

Attention, si un des champs reste vide, une boite d'alerte s'ouvre et le fichier ne se créer pas.

Exemple :

|                   |                     |                 |                         | ок                 |                          |  |
|-------------------|---------------------|-----------------|-------------------------|--------------------|--------------------------|--|
|                   | Déroulement auto    | Ajouter un bloc | Importer un fichier VTT | Importer une vidéo | Convertir en fichier VTT |  |
|                   |                     |                 |                         |                    |                          |  |
|                   |                     |                 |                         |                    |                          |  |
| Bloc 1            |                     |                 |                         |                    |                          |  |
| Temps de déb      | ut :                |                 |                         |                    |                          |  |
| 00:00:00.000      |                     |                 |                         |                    |                          |  |
| Temps de fin :    |                     |                 |                         |                    |                          |  |
| hh:mm:ss ou m     | m:ss.mmm            |                 |                         |                    |                          |  |
| Texte :           |                     |                 |                         |                    |                          |  |
| Bienvenue dans la | page de sous-titres |                 |                         |                    |                          |  |
|                   |                     |                 |                         |                    |                          |  |
|                   | Supp                | primer          |                         |                    | Ajouter                  |  |
|                   |                     |                 |                         |                    |                          |  |

#### 8- Bouton d'aide "?"

Lorsqu'on clique sur ce bouton, une carte d'aide pour savoir comment remplir un bloc s'ouvre

Exemple :

|                  | Générateur VTT (Sous-titre, Chapitrage)                                                                                                    |                        |
|------------------|----------------------------------------------------------------------------------------------------|------------------------|
| Déroulement auto | Comment compléter un bloc                                                                                                    | nvertir en fichier VTT |
|                  | hh: heure, mm: minute, ss: seconde, mmm: milliseconde                                                                                       |                        |
|                  | Completer les temps de début et fin avec <b>hh:mm:ss ou hh:mm:ss.mmm</b><br>puis ajouter un texte, les ; et le . se mettent automatiquement |                        |
|                  | Exemple:<br>Temps de début: 10:23:41.321                                                                                                    |                        |
|                  | Temps de fin: 10:23:51.000                                                                                                    |                        |
|                  | Texte. comment vas-ta ?                                                                                                    |                        |
|                  | Les zones de temps non complétées seront remplies automatiquement à<br>la création du fichier                                               |                        |
|                  | Exemple :                                                                                                    |                        |
|                  | Temps rentré : 1> Temps converti : 00:00:01.000                                                                                             |                        |
|                  | Temps rentré : 32:32:3> Temps converti : 33:33:30.000                                                                                       |                        |
|                  | Temps rentré : 44:44:44.4> Temps converti : 44:44:44.400                                                                                    |                        |
|                  | × Ferm                                                                                                    | er                     |
|                  |                                                                                                    |                        |

\_\_\_\_\_

## **Boutons dans les blocs**

Les boutons dans les blocs sont plutôt simples, il n'y en a que 3, 🖉 qui permet de prendre le temps de la vidéo, **Supprimer** et **Ajouter** 

Exemple :

| Bloc 1                                |         |
|---------------------------------------|---------|
| Temps de début : 🥜                    |         |
| hh:mm:ss ou mm:ss.mmm                 |         |
| Temps de fin : 🧪                      |         |
| hh:mm:ss ou mm:ss.mmm                 |         |
| Texte :                               |         |
| Ex: Bienvenue dans le monde des sous- | -titres |
|                                       |         |
| Supprimer                             | Ajouter |

#### Remplissage automatique (

#### Attention, ce bouton est uniquement utilisable avec les vidéos importées à partir d'un fichier

Ce bouton permet de détecter le temps de la vidéo et de remplir automatiquement les champs "Temps de début" ou "Temps de fin". Lorsqu'on clique dessus, le champ correspondant va automatiquement se remplir par rapport au temps où en est la vidéo

Exemple :

| BIOC I             |  |      |               |                           |  |
|--------------------|--|------|---------------|---------------------------|--|
| Temps de début : 🥜 |  |      |               |                           |  |
| 00:00:00.000       |  | -    |               | Charling Street, or other |  |
| Temps de fin : 💉   |  |      | - 10 March 10 |                           |  |
| 00.00.06.595       |  | - 12 |               |                           |  |
| Texte :            |  | 10   |               |                           |  |
| Bonjour            |  |      |               |                           |  |
|                    |  |      |               |                           |  |

Ici, la vidéo est à 0:06.595, on clique sur le bouton et ce temps est rentré dans le champ.

#### **Supprimer**

Le bouton supprimer permet de supprimer uniquement le bloc correspondant. Le bloc après lui prendra donc son numéro.

#### <u>Ajouter</u>

Contrairement au bouton **Ajouter un bloc** en dessus de page, ce bouton va ajouter un nouveau bloc juste en dessous du bloc comprenant le bouton. Ainsi, si on est au Bloc 3/5, ce bouton ajoutera un nouveau Bloc 4, l'ancien Bloc 4 deviendra Bloc 5 et l'ancien Bloc 5 deviendra Bloc 6.

Avec le bouton **Ajouter un bloc**, on ajoute directement le Bloc 6.

# Les blocs

Présentation du fonctionnement des blocs de sous-titres

### **Fonctionnement des blocs**

Un bloc est composé de textes, de champs de textes et de boutons, il y a 3 apparences possibles.

#### Sans vidéo :

|                                                                                                    | Déroulement auto         Ajouter un bloc         Importer un fichier VTT         Importer une vidéo         Convertir en fichier VTT |  |  |  |  |  |  |
|----------------------------------------------------------------------------------------------------|----------------------------------------------------------------------------------------------------|--|--|--|--|--|--|
|                                                                                                    |                                                                                                    |  |  |  |  |  |  |
|                                                                                                    |                                                                                                    |  |  |  |  |  |  |
| BIOCI                                                                                                    |                                                                                                    |  |  |  |  |  |  |
| BIOCI                                                                                                    |                                                                                                    |  |  |  |  |  |  |
| Temps de débu                                                                                               | :                                                                                                    |  |  |  |  |  |  |
| DIOC I<br>Temps de débu<br>hh:mm:ss.mmm                                                                     | :                                                                                                    |  |  |  |  |  |  |
| DIOC I<br>Temps de débu<br>hh:mm:ss.mmm<br>Temps de fin :                                                   | :                                                                                                    |  |  |  |  |  |  |
| Temps de débur<br>hh:mm:ss.mmm<br>Temps de fin :<br>hh:mm:ss.mmm                                            | :                                                                                                    |  |  |  |  |  |  |
| Temps de débur<br>hh:mm:ss.mmm<br>Temps de fin :<br>hh:mm:ss.mmm<br>Texte :                                 | :                                                                                                    |  |  |  |  |  |  |
| Figure 1<br>Femps de débui<br>hh:mm:ss.mmm<br>Temps de fin :<br>hh:mm:ss.mmm<br>Fexte :<br>Ex: Bienvenue da | :<br>is le monde des sous-litres                                                                                                    |  |  |  |  |  |  |
| Temps de débui<br>hh:mm:ss.mmm<br>Temps de fin :<br>hh:mm:ss.mmm<br>Texte :<br>Ex: Bienvenue da             | :<br>is le monde des sous-fitres                                                                                                    |  |  |  |  |  |  |

Sans vidéo, le bloc prend toute la longueur de la page. Les boutons 🖍 ne sont pas disponibles et le déroulement auto ne fonctionne pas.

#### Avec vidéo MP4 :

|                   | Déroulement auto        | Ajouter un bloc | Importer un fichier | /TT Importer une vidéo | Convertir en fichier VTT |       |
|-------------------|-------------------------|-----------------|---------------------|------------------------|--------------------------|-------|
| Bloc 1            |                         |                 |                     |                        |                          |       |
| Temps de début :  |                         |                 |                     |                        |                          |       |
| nn:mm:ss.mmm      |                         |                 |                     |                        |                          |       |
| hh:mm:ss.mmm      |                         |                 |                     |                        | _                        |       |
| Texte :           |                         |                 |                     |                        |                          |       |
| Ex: Bienvenue dan | s le monde des sous-tit | tres            |                     |                        |                          |       |
| Supr              | rimer                   | Ajouter         |                     | ▶ 0:01 / 1:05          |                          | •) [] |

Avec vidéo MP4, le bloc prend une moitié de page. Les boutons 🖉 sont disponibles pour récupérer directement le temps de la vidéo et le déroulement auto fonctionne pour aller directement au bloc correspondant au temps de la vidéo.

#### Avec vidéo URL :

| Générateur VTT (Sou                                      | s-titre, Chapitrage)                        |
|----------------------------------------------------------|---------------------------------------------|
| Déroulement auto Ajouter un bloc Importer un fichier VTT | Importer une vidéo Convertir en fichier VTT |
| Bloc 1<br>Temps de début :                               |                                             |
| Temps de fin :<br>hh:mm:ss.mmm                           |                                             |
| Texte :<br>Ex: Bienvenue dans le monde des sous-titres   |                                             |
| Supprimer Ajouter                                        |                                             |
|                                                          | Supprimer la vidéo                          |

Avec vidéo URL, le bloc prend une moitié de page. Les boutons 🖉 ne sont pas disponibles et le déroulement auto ne fonctionne pas.

## **Fonctionnement des champs**

Il y a 3 champs par bloc. 2 servent à noter un temps et 1 sert à noter un texte.

#### Exemple :

| Temps de début :                            |
|---------------------------------------------|
| hh:mm:ss.mmm                                |
| Temps de fin :                              |
| hh:mm:ss.mmm                                |
| Texte :                                     |
| Ex: Bienvenue dans le monde des sous-titres |

#### Temps de début / Temps de fin

Il est impossible de rentrer autre chose que des chiffres (0-9) dans ces champs. Le format est **hh:mm:ss.mmm** où :

**hh**= les heures, **mm**= les minutes, **ss**= les secondes, **mmm**= les millisecondes

Les deux points : et le point . se mettent automatiquement. Ainsi, si vous rentrez **001122333**, le texte sera automatiquement formaté de cette manière **00:11:22.333** 

Si un des champs et vide dans un des blocs, il sera impossible de créer un fichier VTT. Cependant, il n'est pas obligatoire de remplir entièrement les champs de temps. Si un champ de temps (début comme fin) n'est pas rempli entièrement, il sera complété automatiquement par des **0**.

#### Exemple :

Nous avons 5 blocs chacun remplis avec un format différent.

#### <u>Bloc 1</u>

| Temps de début :  |  |
|-------------------|--|
| 0                 |  |
| Temps de fin :    |  |
| 1                 |  |
| Texte :           |  |
| Je suis le bloc 1 |  |

#### <u>Bloc 2</u>

| Temps de début :  |
|-------------------|
| 22                |
| Temps de fin :    |
| 33.3              |
| Texte :           |
| Je suis lo bloc 2 |

#### <u>Bloc 3</u>

| mps de début : |  |
|----------------|--|
| 544            |  |
| imps de fin :  |  |
| >55.5          |  |
| xte :          |  |
| suis le bloc 3 |  |

#### <u>Bloc 4</u>

| emps de début :   |  |
|-------------------|--|
| 36 66 66          |  |
| emps de fin :     |  |
| 17.77.77.7        |  |
| exte :            |  |
| Je suis le bloc 4 |  |

#### <u>Bloc 5</u>

| Temps de début :  |
|-------------------|
| 88 88 88          |
| iemps de fin :    |
| 99.99.99.99       |
| Texte :           |
| Je suis le bloc 5 |

Au moment du rendu du fichier, nous aurons :

```
1
00:00:00.000 --> 00:00:01.000
Je suis le bloc 1
2
00:00:22.000 --> 00:33:03.000
Je suis le bloc 2
3
00:44:44.000 --> 55:55:05.000
Je suis le bloc 3
4
66:66:66:66.000 --> 77:77:77.700
Je suis le bloc 4
5
88:88:88.880 --> 99:99:99.999
Je suis le bloc 5
```

Les valeurs rentrées sont en priorité des secondes > minutes > heures > millisecondes

# Les vidéos

Présentation des types de vidéos et de leurs options

### Les vidéos - Fichier

Utiliser un fichier pour la vidéo est l'option la plus recommandée car elle permet de nombreux avantages.

|                  | Géné            | erateur VTT (Sous-         | titre, Chapitrage) |                          |
|------------------|-----------------|----------------------------|--------------------|--------------------------|
| Déroulement auto | Ajouter un bloc | Importer un fichier VTT    | Importer une vidéo | Convertir en fichier VTT |
|                  |                 |                            |                    |                          |
|                  |                 | Choisir le type de vid     | éo:                |                          |
|                  |                 | A partir d'un fichier (MP4 | L)                 |                          |
|                  |                 | A partir d'une URL         |                    |                          |
|                  |                 |                            | × Ferr             | mer                      |

- Les boutons de remplissage de temps automatiques
- Le déroulement automatique pour aller au bloc correspondant au temps de la vidéo
- Le surlignage du bloc correspondant au temps de la vidéo
- L'affichage des sous-titres directement sur la vidéo

| Déroulement auto Ajouter un bloc Importer un fichier VTT Importer une vidéo Convertir en fichier VTT     Bloc 1   Texte:   Usuis le bloc 1   Usuis le bloc 1   Usuis le bloc | Générateur VTT (Sous-titre, Chapitrage)                                                                      |                 |                         |                    |                           |  |
|----------------------------------------------------------------------------------------------------|----------------------------------------------------------------------------------------------------|-----------------|-------------------------|--------------------|---------------------------|--|
| Bloc 1<br>Temps de début:<br>@ 0000000<br>Temps de fin:<br>@ 00003784<br>Texte:<br>@ suis le bloc 1<br>Supprimer Ajouter<br>Bloc 2<br>Eloc 2                                                                                                    | Déroulement auto                                                                                             | Ajouter un bloc | Importer un fichier VTT | Importer une vidéo | Convertir en fichier VTT  |  |
| Supprimer     Ajouter       Bloc 2                                                                                                    | Bloc 1<br>Temps de début :<br>00:00:00:000<br>Temps de fin :<br>00:00:03:794<br>Texte :<br>Je suis le bloc 1 |                 |                         |                    |                           |  |
| Supprimer la vidéo Bloc 2                                                                                                    | Supprimer                                                                                                    | Ajouter         |                         | 0:03 / 1:05        | Je suis le bloc 1 🔹 🔹 🔹 🕄 |  |
| Bloc 2                                                                                                    |                                                                                                    |                 |                         |                    | Supprimer la vidéo        |  |
|                                                                                                    | Bloc 2                                                                                                    |                 |                         |                    |                           |  |
| Iemps de debut : 🖉                                                                                                    | Temps de début : 🥜                                                                                           |                 |                         |                    |                           |  |

Sur les vidéos à partir d'un fichier, on peut :

- Mettre Pause / Play
- Régler le volume de la vidéo
- Passer en plein écran
- Télécharger la vidéo
- Changer la vitesse de lecture
- Utiliser le mode PIP (Picture in Picture)

|               | 83                | Ŧ | Télécharger          |
|---------------|-------------------|---|----------------------|
|               |                   | ۲ | Vitesse de lecture   |
| ▶ 0:01 / 1:05 | Je suis le bloc 1 |   | Mode PIP (Picture-in |
|               |                   |   |                      |

Le mode PIP permet de jouer la vidéo dans le coin en bas à droite de l'écran et de régler sa taille peu importe la fenêtre sur laquelle on est.

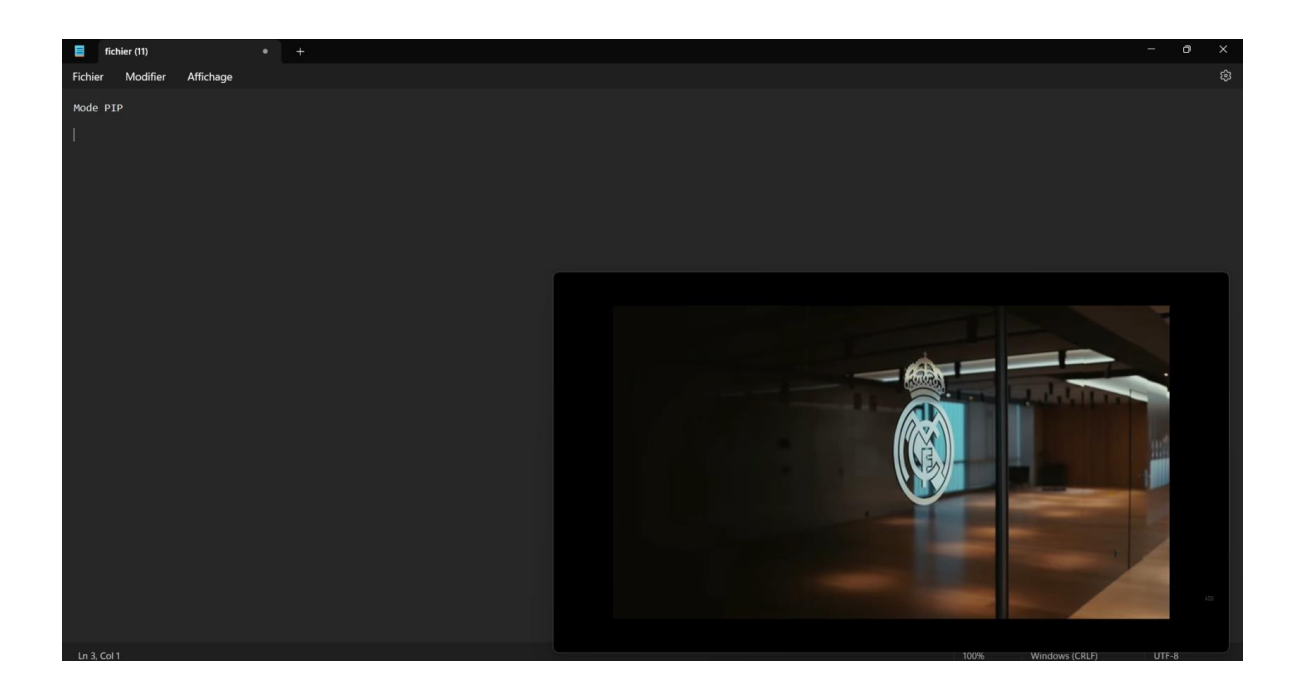

## Les vidéos – URL

Les vidéos à partir d'URL ont moins de fonctionnalités que celles importées de fichier. Cependant, elles sont simples d'utilisation

Exemple :

| Générateur VTT (Sous-titre, Chapitrage) |                 |                            |                    |                          |  |  |  |  |
|-----------------------------------------|-----------------|----------------------------|--------------------|--------------------------|--|--|--|--|
| Déroulement auto                        | Ajouter un bloc | Importer un fichier VTT    | Importer une vidéo | Convertir en fichier VTT |  |  |  |  |
|                                         |                 |                            |                    |                          |  |  |  |  |
|                                         |                 | Choisir le type de vide    | éo:                |                          |  |  |  |  |
|                                         |                 | A partir d'un fichier (MP4 | )                  |                          |  |  |  |  |
|                                         |                 | A partir d'une URL         |                    |                          |  |  |  |  |
|                                         |                 |                            | × Ferr             | mer                      |  |  |  |  |
|                                         |                 |                            |                    |                          |  |  |  |  |

Cette option permet de lire 4 types d'URL :

- Les URL finissants par .mp4
- Les URL YouTube
- Les URL Dailymotion
- Les URL Vimeo

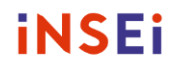

#### <u>URL .mp4</u>

| Déroulement auto | Ajouter ur | Cette page indique<br>Entrez l'URL de la vidéo :<br>https://webia.lip6.fr/~muratetm/elearningscape/debriefingAccess.mp4<br>OK Annuler | )<br>déo | Convertir en fichier VTT |
|------------------|------------|----------------------------------------------------------------------------------------------------|----------|--------------------------|
|                  |            | Choisir le type de vidéo :<br>A partir d'un fichier (MP4)                                                                             |          |                          |
|                  |            | A partir d'une URL                                                                                                    |          |                          |
|                  |            |                                                                                                    | X Ferme  |                          |

Sur ce type de vidéo, on pourra :

- Mettre Pause / Play
- Régler le volume de la vidéo
- Passer en plein écran
- Télécharger la vidéo
- Changer la vitesse de lecture
- Utiliser le mode PIP (Picture in Picture)

| II 1:05 / 10:59    | •) 🛛 🗄 |
|--------------------|--------|
| Supprimer la vidéo |        |

#### URL YouTube

Pour avoir la bonne URL YouTube, il faudra faire **Clic droit** sur la vidéo puis **Copier l'URL de la vidéo** 

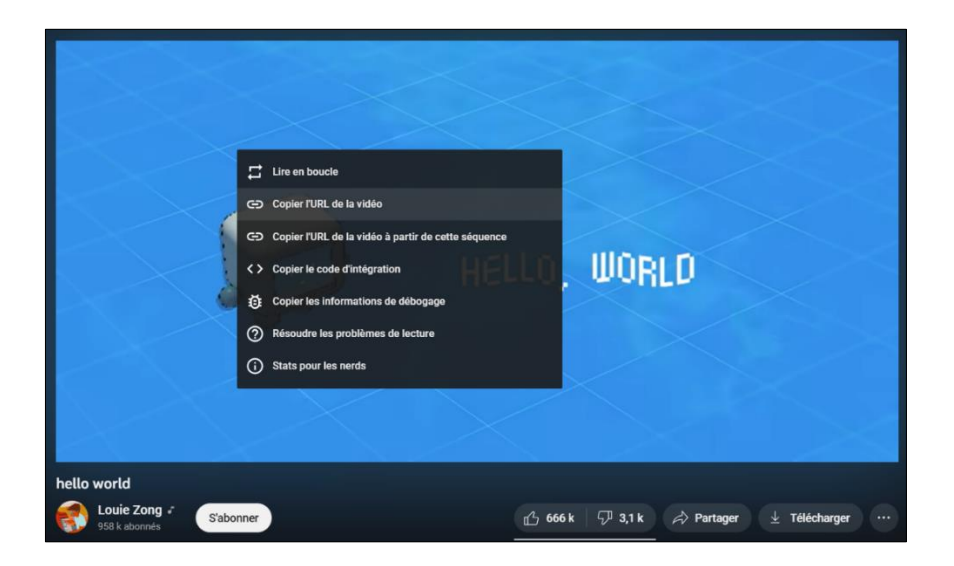

Il suffit ensuite de coller le lien et la vidéo s'affichera.

#### Exemple :

|                  | Cette page indique<br>Entrer l'URL de la viddo :<br>Intpis/yeoutube/Yw6u5WfgQ4 |     |
|------------------|--------------------------------------------------------------------------------|-----|
| Déroulement auto | Ajouter un ox Annuler déo Convertir en fichier V                               | /TT |
|                  |                                                                                |     |
|                  | Choisir le type de vidéo :                                                     |     |
|                  | A partir d'un fichier (MP4)                                                    |     |
|                  | A partir d'une URL                                                             |     |
|                  | × Fermer                                                                       |     |

La vidéo aura comme option les paramètres de YouTube à l'exception du plein écran et des sous-titres.

| Place 1                                  |         | tello world                             | A regarder Partager          |
|------------------------------------------|---------|-----------------------------------------|------------------------------|
| BIOCI                                    |         |                                         |                              |
| Temps de début :                         |         |                                         |                              |
| hh:mm.ss.mmm                             |         |                                         |                              |
| Temps de fin :                           |         |                                         |                              |
| hh:mm:ss.mmm                             |         |                                         | Annotations 🧲                |
| Texte :                                  |         |                                         | Vitesse de lacture Normale > |
| Ex: Bienvenue dans le monde des sous-tit | res     |                                         | Qualité Auto (160p) >        |
| Supprimer                                | Ajouter | ► • • • • • • • • • • • • • • • • • • • | 📼 🧿 Vaulinha 🕄               |
|                                          |         |                                         |                              |
|                                          |         | Suppr                                   | rimer la vidéo               |

Le mode PIP est accessible en faisant 2x Clic droit sur la vidéo :

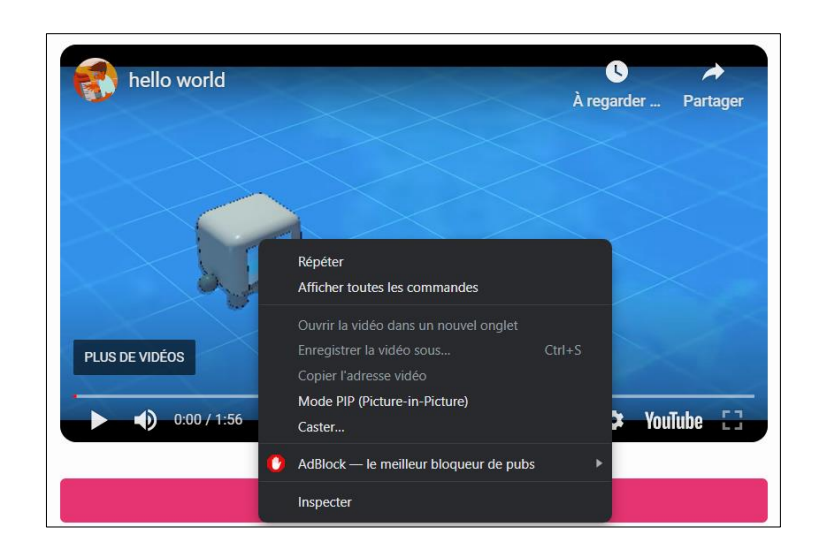

#### **URL Dailymotion**

Pour avoir la bonne URL Dailymotion, il faudra cliquer sur Partager puis faire Copy link

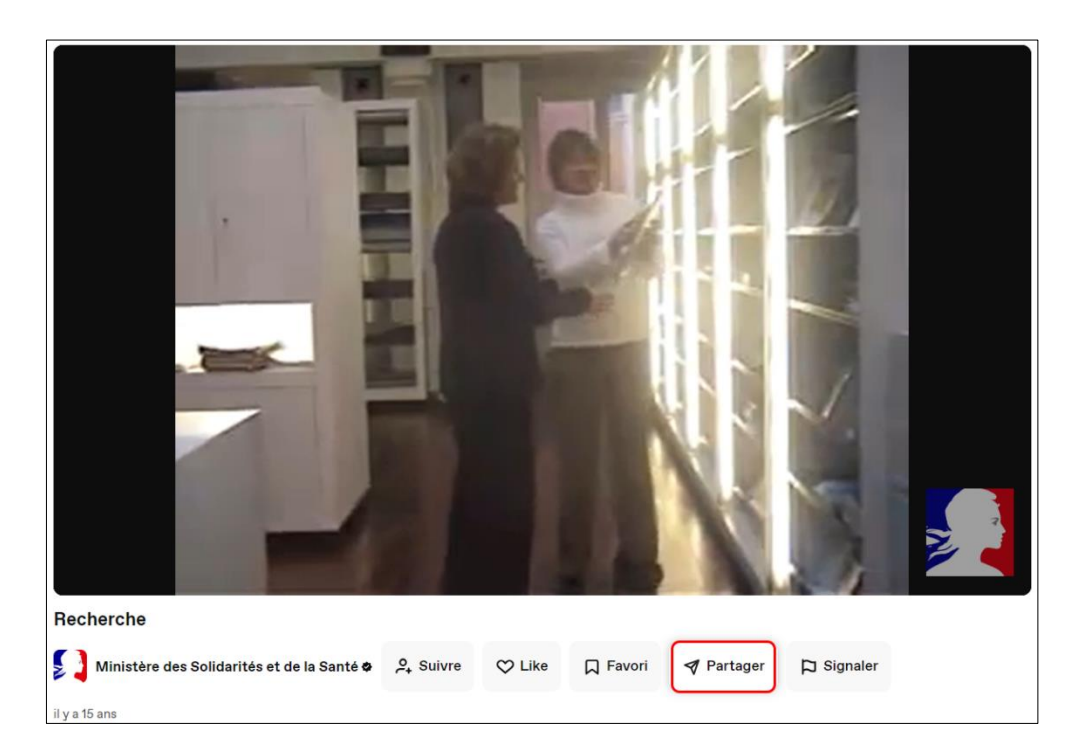

|   | Partager la vidéo<br>Recherche   | × |
|---|----------------------------------|---|
| f | Facebook                         |   |
| У | Twitter                          |   |
| P | Copy link: https://dai.ly/x6neka |   |
|   | Vidéo intégrée                   |   |

Il suffit ensuite de coller le lien et la vidéo s'affichera

#### Exemple :

|                  |            | Cette page indique<br>Entrez l'URL de la vidéo :<br>https://dai.ly/x6neka |               |         | )       |                          |
|------------------|------------|---------------------------------------------------------------------------|---------------|---------|---------|--------------------------|
| Déroulement auto | Ajouter ur |                                                                           | ок            | Annuler | déo     | Convertir en fichier VTT |
|                  |            |                                                                           |               |         |         |                          |
|                  |            | Choisir le ty                                                             | pe de vidéo : |         |         |                          |
|                  |            | A partir d'un                                                             | fichier (MP4) |         |         |                          |
|                  |            | A partir c                                                                | 'une URL      |         |         |                          |
|                  |            |                                                                           |               |         | X Ferme |                          |

Toutes les options Dailymotion seront disponibles à part le plein écran

#### Exemple :

| Bloc 1<br>Temps de début :                             |         | powered by Dailymotion |               |
|--------------------------------------------------------|---------|------------------------|---------------|
| hh:mm:ss.mmm                                           |         |                        | N. E          |
| Temps de fin :                                         |         |                        | - N           |
| hh:mm:ss.mmm                                           |         |                        | Charles       |
| Texte :                                                |         |                        |               |
| Ex: Bienvenue dans le monde des sous-titr<br>Supprimer | Ajouter |                        | :46<br>一 句) 贷 |
|                                                        |         |                        |               |
|                                                        |         | Supprimer la vidéo     |               |

\_\_\_\_\_

#### **URL Vimeo**

Pour avoir la bonne URL Vimeo, il faudra cliquer sur **la barre d'URL** en haut puis de copier le lien :

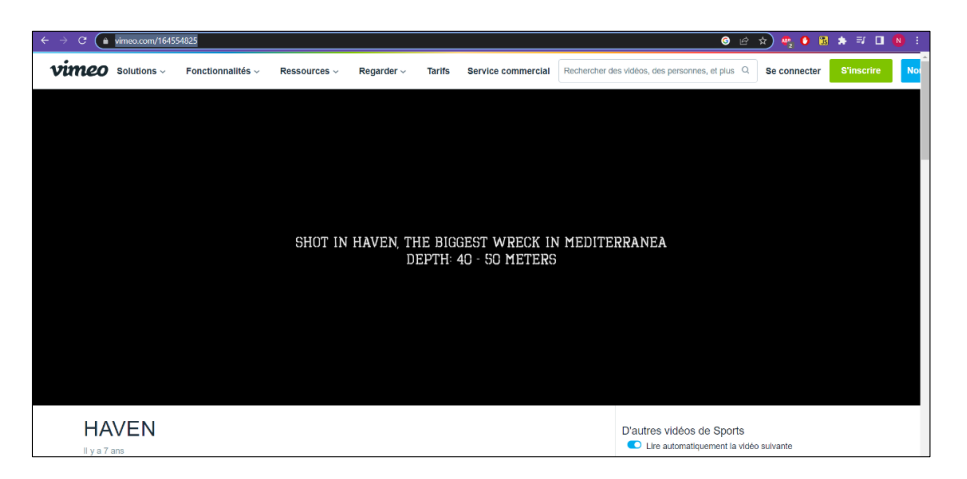

Il suffit ensuite de coller et la vidéo s'affichera.

Exemple :

|                  |            | Cette page indique<br>Entrez l'URL de la vidéo :<br>https://vimeo.com/164554825] |            |          |                          |
|------------------|------------|----------------------------------------------------------------------------------|------------|----------|--------------------------|
| Déroulement auto | Ajouter ur | ]                                                                                | OK Annuler | idéo     | Convertir en fichier VTT |
|                  |            |                                                                                  |            |          |                          |
|                  |            |                                                                                  |            |          |                          |
|                  |            | Choisir le type de v                                                             | vidéo :    |          |                          |
|                  |            | A partir d'un fichier (l                                                         | MP4)       |          |                          |
|                  |            | A partir d'une UR                                                                | L          |          |                          |
|                  |            |                                                                                  |            | × Fermer |                          |
|                  |            |                                                                                  |            |          |                          |

Toutes les options Vimeo seront disponibles à part le plein écran.

|                                             |         |           |              |         | ¢             |
|---------------------------------------------|---------|-----------|--------------|---------|---------------|
| Bloc 1                                      |         |           |              | -       | 0             |
| Temps de début :                            |         |           |              |         | 4             |
| hh:mm:ss.mmm                                |         |           |              |         |               |
| Temps de fin :                              |         |           |              |         |               |
| hh:mm:ss.mmm                                |         |           |              |         |               |
| Texte :                                     |         |           |              |         |               |
| Ex: Bienvenue dans le monde des sous-titres |         |           |              | Qualité | 720p >        |
|                                             |         |           |              | Vitesse | Normal >      |
| Supprimer                                   | Ajouter | <br>00:15 |              |         | – 🌒 🛱 🕞 vimed |
|                                             |         |           | Quantization |         |               |
|                                             |         |           | Supprimer la | video   |               |

# Les fichiers

Présentation des fichiers et de leurs formats

# Format d'un fichier VTT

Le format d'un fichier VTT est bien précis, on retrouve les éléments suivants :

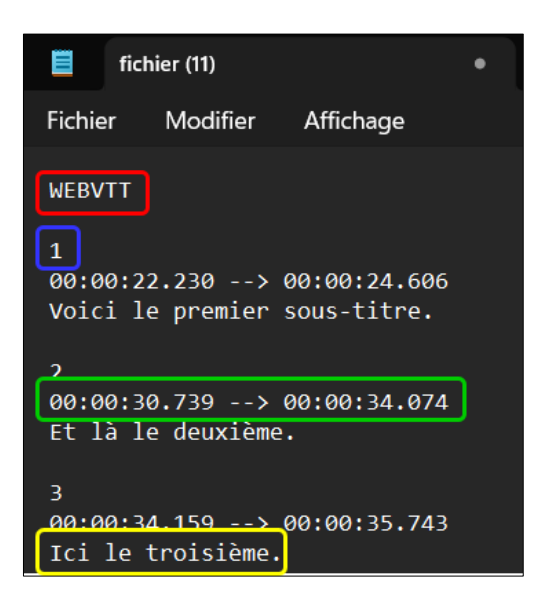

- "WEBVTT" : Cette ligne est un en-tête qui indique que le fichier est au format WebVTT.
- "1" : C'est le numéro d'ordre du sous-titre.
- "00:00:30.739 --> 00:00:34.074" : C'est la plage de temps pendant laquelle le soustitre doit être affiché, indiquée au format "heure:minute:seconde.millisecondes".
- "Ici le troisième." : C'est le texte du sous-titre lui-même, qui sera affiché à l'écran pendant la plage de temps spécifiée.

Le numéro d'ordre est facultatif mais conseillé

```
WEBVTT

00:00:01.000 --> 00:00:04.500

- Winters come after Autumn.

00:00:05.000 --> 00:00:10.000

- Often the weather goes too cold in winter.

- You should cover yourself with warm clothes.
```

| Bloc 1                                                                                   |         |
|------------------------------------------------------------------------------------------|---------|
|                                                                                          |         |
| Temps de début :                                                                         |         |
| 00:00:01                                                                                 |         |
| Temps de fin :                                                                           |         |
| 00:00:04.500                                                                             |         |
| Texte :                                                                                  |         |
| - Winters come after Autumn.                                                             |         |
|                                                                                          |         |
| Supprimer                                                                                | Ajouter |
|                                                                                          |         |
| <u> </u>                                                                                 |         |
|                                                                                          |         |
|                                                                                          |         |
| Bloc 2                                                                                   |         |
|                                                                                          |         |
| Temps de début :                                                                         |         |
| 00:00:05                                                                                 |         |
| Temps de fin :                                                                           |         |
| 00:00:10                                                                                 |         |
| Texte :                                                                                  |         |
| - Often the weather goes too cold in winter You should cover yourself with warm clothes. |         |
|                                                                                          |         |
| 0                                                                                        | Alextee |
| Supprimer                                                                                | Ajouter |
|                                                                                          |         |

Le format de temps lui, ne peut pas être changé. Sinon, le bloc ne sera pas créé.

## **Importer / Exporter un fichier VTT**

#### **Importer un fichier**

Pour importer un fichier VTT, il suffit d'appuyer sur le bouton du même nom et de sélectionner un fichier VTT. La seule condition est qu'il doit être au bon format (voir page Format d'un fichier VTT).

#### Exemple :

On a ce fichier VTT.

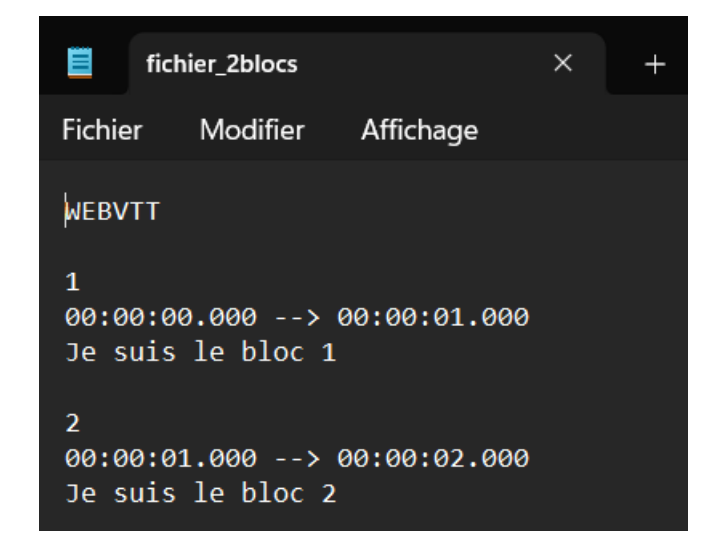

On l'importe :

|                                                         | Générateur VTT (Sous-titre, Chapitrage) |                         |                   |                               |  |  |  |  |
|---------------------------------------------------------|-----------------------------------------|-------------------------|-------------------|-------------------------------|--|--|--|--|
| Déroulement au                                          | o Ajouter un bloc                       | Importer un fichier VTT | mporter une vidéo | Convertir en fichier VTT      |  |  |  |  |
|                                                         |                                         |                         |                   |                               |  |  |  |  |
| _                                                       |                                         |                         |                   |                               |  |  |  |  |
| 🧿 Ouvrir                                                |                                         |                         |                   | ×                             |  |  |  |  |
| $\leftarrow \rightarrow \checkmark \land \underline{+}$ | > Téléchargements >                     |                         | ~ C               | Rechercher dans : Télécharg 🔎 |  |  |  |  |
| Organiser 👻 Nouveau d                                   | ossier                                  |                         |                   | 🗐 • 🔲 😮                       |  |  |  |  |
| 👌 🥌 Noan : personne                                     | Nom                                     | Modifié le 🗡            | Туре              | Taille                        |  |  |  |  |
|                                                         | ∼ Aujourd'hui                           |                         |                   |                               |  |  |  |  |
| 🔜 Bureau 🖈                                              | fichier_2blocs                          | 13/07/2023 16:07        | Fichier VTT       | 1 Ko                          |  |  |  |  |
| 🚽 Téléchargem 🖈                                         | 📄 fichier (11)                          | 13/07/2023 16:02        | Fichier VTT       | 1 Ko                          |  |  |  |  |
| Documents *                                             | 📄 fichier (10)                          | 13/07/2023 10:30        | Fichier VTT       | 1 Ko                          |  |  |  |  |
| - 🔀 Images 🖈                                            | fichier (9)                             | 13/07/2023 10:18        | Fichier VTT       | 1 Ko                          |  |  |  |  |
| 🕐 Musique 🖈                                             | ichier (8)                              | 13/07/2023 10:17        | Fichier VTT       | 1 Ko                          |  |  |  |  |
| 🚺 Vidéos 🔹 🖈                                            | fichier (7)                             | 13/07/2023 10:17        | Fichier VTT       | 1 Ko                          |  |  |  |  |
| Applications                                            | ichier (6)                              | 13/07/2023 10:17        | Fichier VTT       | 1 Ko                          |  |  |  |  |
| Nom du t                                                | ichier : fichier_2blocs                 |                         |                   | Fichier VTT ~                 |  |  |  |  |
|                                                         |                                         |                         |                   | Ouvrir Annuler                |  |  |  |  |

#### Le contenu du fichier s'affiche :

|                   | Déroulement auto Ajouter un bloc | Importer un fichier VTT Importer une vidéo Convertir en fichier VTT |
|-------------------|----------------------------------|---------------------------------------------------------------------|
| Bloc 1            |                                  |                                                                     |
| Temps de début :  |                                  |                                                                     |
| 00:00:00          |                                  |                                                                     |
| Temps de fin :    |                                  |                                                                     |
| 00:00:01          |                                  |                                                                     |
| Texte :           |                                  |                                                                     |
| Je suis le bloc 1 |                                  |                                                                     |
|                   | Supprimer                        | Alouter                                                             |
|                   |                                  |                                                                     |
|                   |                                  |                                                                     |
|                   |                                  |                                                                     |
|                   |                                  |                                                                     |
| Bloc 2            |                                  |                                                                     |
| Temps de début :  |                                  |                                                                     |
| 00:00:01          |                                  |                                                                     |
| Temps de fin :    |                                  |                                                                     |
| 00:00:02          |                                  |                                                                     |
| Texte :           |                                  |                                                                     |
| Je suis le bloc 2 |                                  |                                                                     |
|                   |                                  |                                                                     |

#### **Exporter un fichier**

Pour exporter un fichier VTT, il suffit d'appuyer sur le bouton du même nom et de sélectionner un nom de fichier. La condition est que tous les champs de tous les blocs doivent être remplie (voir page "Fonctionnement des champs").

Exemple :

On a ces blocs.

| BIOC I                     |           |         |
|----------------------------|-----------|---------|
| Temps de début :           |           |         |
| 00:00:05                   |           |         |
| Temps de fin :             |           |         |
| 00:10                      |           |         |
| Texte :                    |           |         |
| Je suis toujours le bloc 1 |           |         |
|                            |           |         |
|                            | Supprimer | Ajouter |
|                            |           |         |
|                            |           |         |
|                            |           |         |
|                            |           |         |
| Bloc 2                     |           |         |
|                            |           |         |
| Temps de début :           |           | <br>    |
| 00:10                      |           |         |
| Temps de fin :             |           |         |
| 10:1                       |           |         |
| lexte :                    |           | <br>    |
| Je suis toujours le bloc 2 |           |         |
|                            |           |         |
|                            | Supprimer | Ajouter |
|                            |           |         |

#### <u>On exporte :</u>

| Déroulement a              | Cette page indique<br>uto Ajol Veuillez entrer le nom du fichie<br>fichier_a_exporter | 9F         | Convertir en fichier VTT |
|----------------------------|---------------------------------------------------------------------------------------|------------|--------------------------|
| Bloc 1                     |                                                                                       | OK Annuler |                          |
| Temps de début :           |                                                                                       |            |                          |
| 00:00:05                   |                                                                                       |            |                          |
| Temps de fin :             |                                                                                       |            |                          |
| 00:10                      |                                                                                       |            |                          |
| Texte :                    |                                                                                       |            |                          |
| Je suis toujours le bloc 1 |                                                                                       |            |                          |
| Supprimer                  |                                                                                       |            | Ajouter                  |
| Bloc 2                     |                                                                                       |            |                          |
| Temps de début :           |                                                                                       |            |                          |
|                            |                                                                                       |            |                          |
| 10-1                       |                                                                                       |            |                          |
| Toxto :                    |                                                                                       |            |                          |
| la suis touiours la bloc 2 |                                                                                       |            |                          |
|                            |                                                                                       |            |                          |
| Supprimer                  |                                                                                       |            | Ajouter                  |

Le contenu du fichier s'est écrit avec le bon format de temps :

| E fich                   | ier_a_exporter               | ×                   | +            | _     |      |
|--------------------------|------------------------------|---------------------|--------------|-------|------|
| Fichier                  | Modifier Aff                 | ichage              |              |       | ŝ    |
| WEBVTT                   |                              | 00.10 000           |              |       |      |
| Je suis                  | toujours le b                | oloc 1              |              |       |      |
| 2<br>00:00:10<br>Je suis | 0.000> 00:1<br>toujours le b | .0:01.000<br>Dloc 2 |              |       |      |
|                          |                              |                     |              |       |      |
| Ln 1, Col 1              |                              | 100%                | Windows (CRI | _F) U | TF-8 |

\_\_\_\_\_